デリカD:5専用ナビ「KTD-XF11Z18-D5-AR」をご愛用のお客様へ ステアリングリモコン操作性向上のご案内

アルパインマーケティング株式会社

平素はアルパイン製品をご愛用いただき誠にありがとうございます。 デリカD:5専用ナビ「KTD-XF11Z18-D5-AR」におきまして、下記日程にて弊社ホームページに公開する車種 専用チューニングデータを提供することで、一部グレードのステアリング部分に採用されている「トーク /受話/終話スイッチ」がご利用可能となります。

■対象となる商品

デリカD:5(H31/2~現在)専用ナビ「KTD-XF11Z18-D5-AR」を既にご愛用のお客様 ※11/1より出荷・販売させて頂く商品には本データを適用されております。

■仕様向上内容

従来のアルパインナビでは、一部グレードに採用されているスイッチ5・6・7は非対応で使用できません でしたが、今回弊社ホームページに公開する車種専用チューニングデータを適用することで、 以下5・6・7のスイッチにも対応するように仕様向上いたしました。 仕様向上後のステアリングリモコンの各操作は、下記の通りとなります。

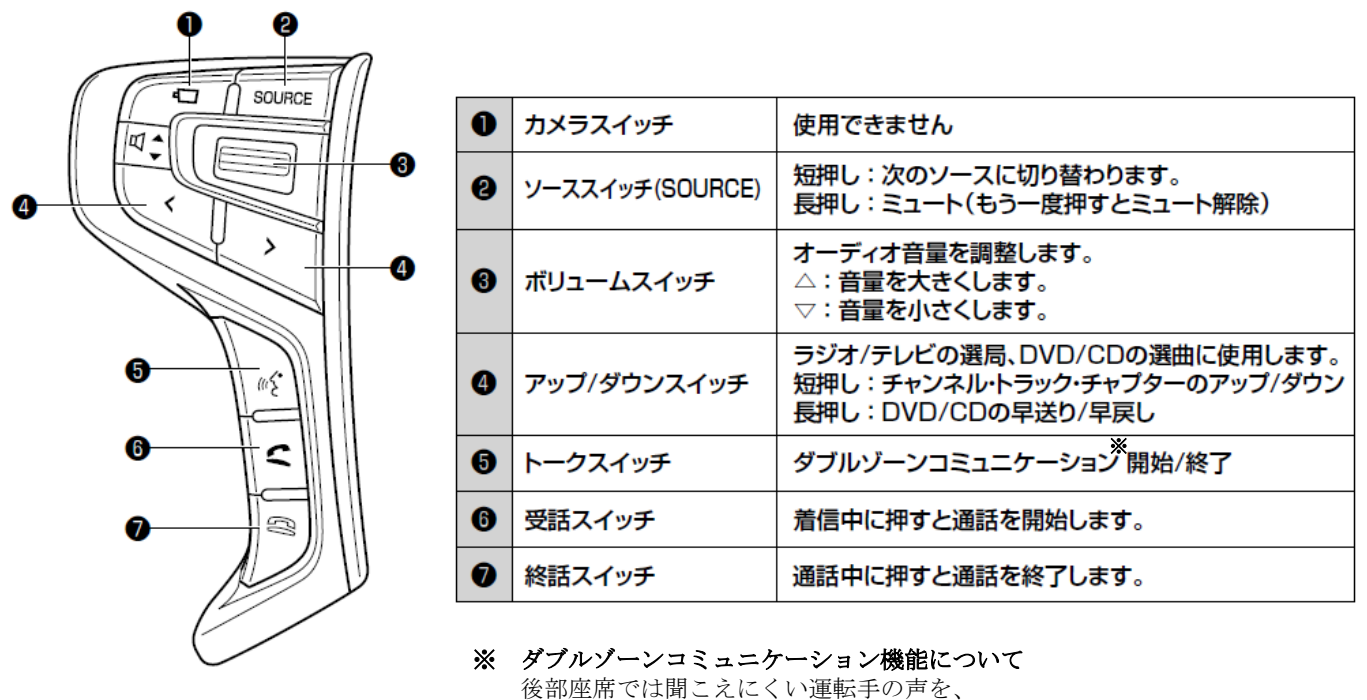

ハンズフリーマイクを利用してリアスピーカーから出力することができます。 運転中でも、後ろを振り返ることなく、会話がしやすくなります。

■**車種専用チューニングデータのダウンロード方法**については、次項以降をご参照下さい。

# 車種専用チューニングデータのダウンロードの手順について

# 1 車種専用チューニングデータのダウンロードサイトにアクセスする。

下記アドレスヘアクセスすると「手順2」のWEBサイトが開きます。

https://secure.alpine.co.jp/urs/pcs/carselect/ursmakerlist

または、「アルパインホームページ」→「お客様サポート」→「車種専用チューニングデータ」からでも上記サイトにアクセス可能です。

## 2メーカーの選択で、「MITSUBISHI」を選択する。

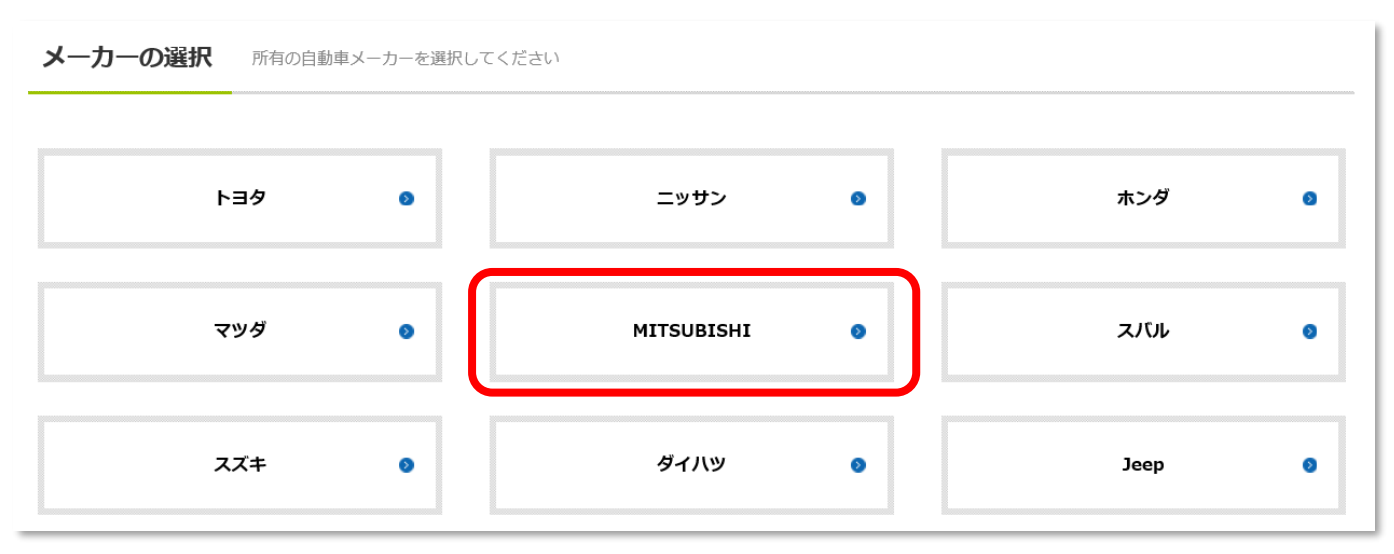

## **3** 車種の選択で、「デリカ D:5」を選択する。

| 車種の選択 | 所有の車種を選択してください |   |        |   |  |  |  |
|-------|----------------|---|--------|---|--|--|--|
| ◎ 戻る  | デリカ D:5        | 0 | ミツビシ汎用 | 0 |  |  |  |
|       |                |   |        |   |  |  |  |

### 4 型式・年式の選択で、「H31/02- CV1W 5ドア」を選択する。

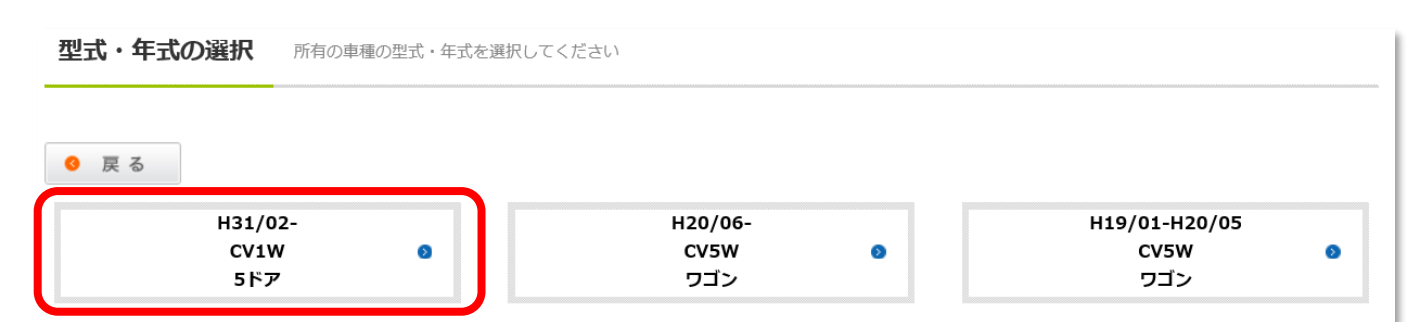

# 5 車種タイプの選択で、「デリカD:5」もしくは「デリカD:5 URBANGEAR」を選択する。

所有の車種タイプを選択してください

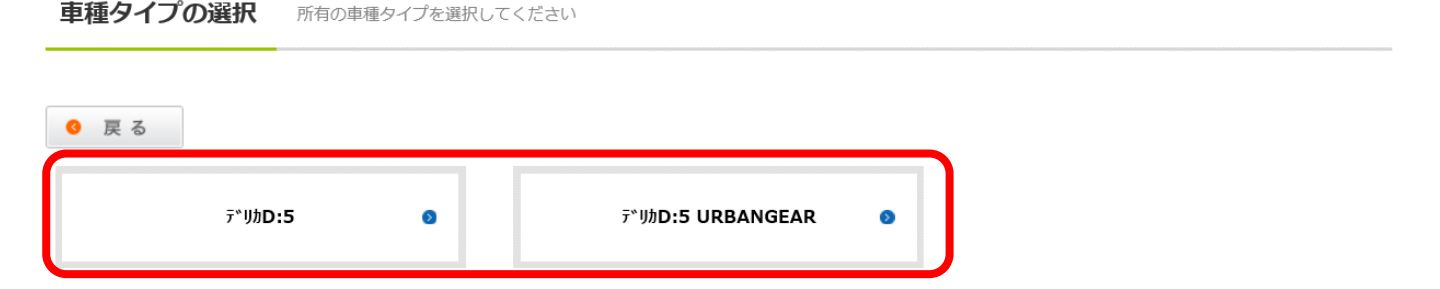

#### 6「オープニング画面の選択」「UI設定の選択」「リアカメラ製品の選択」を選択する。 各設定を選択完了後に、「設定内容をダウンロード」を選択する。

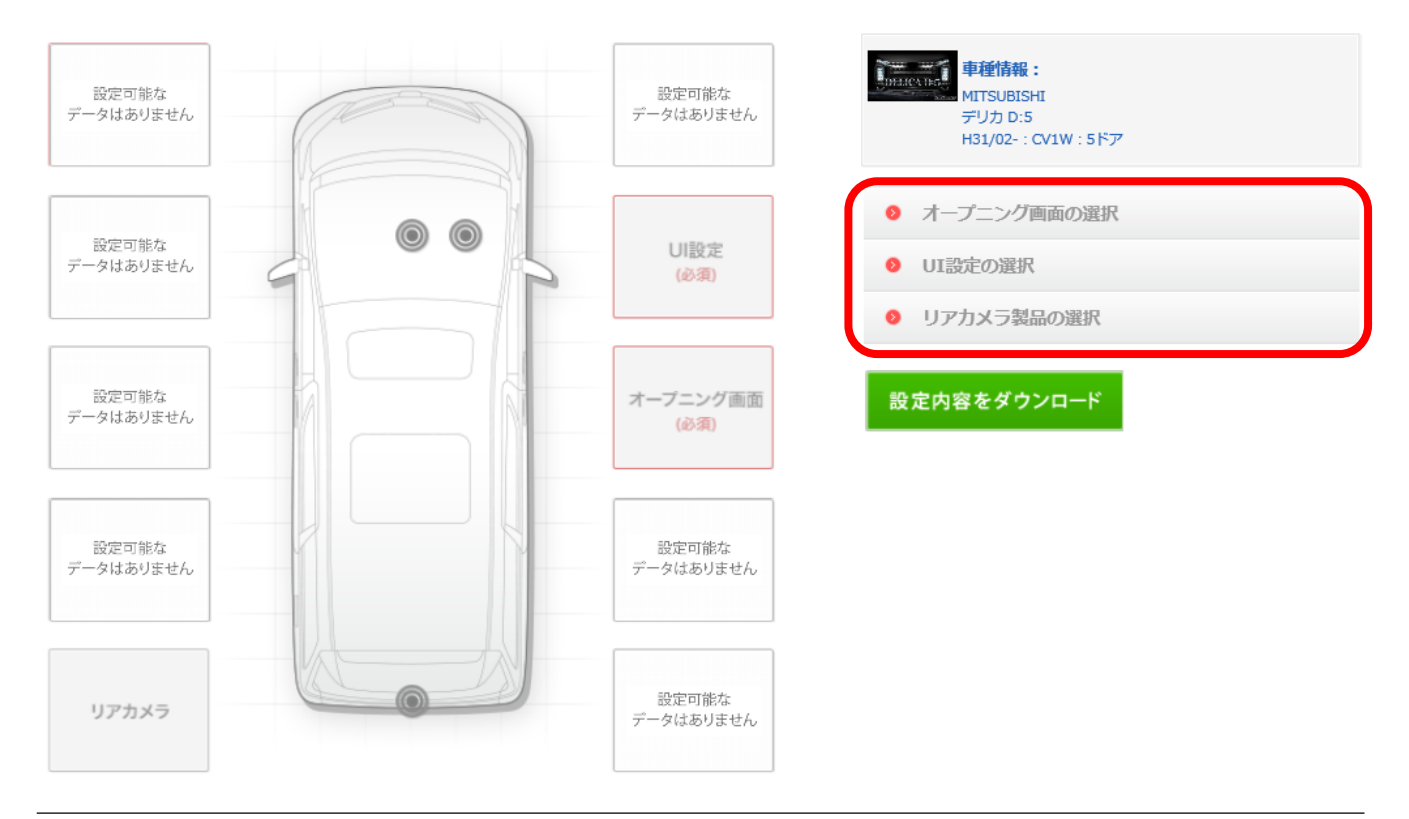

#### 7「データを作成してダウンロード」を選択する。 パソコンのデスクトップへダウンロード後は、下記の製品への適用手順に基づき、 ナビゲーションへのインストールをお願いいたします。

|  | . 0 | データ作成                                                                | 面の選択 |
|--|-----|----------------------------------------------------------------------|------|
|  |     | ダウンロードしたデータを解凍する際は必ずダウンロードした圧縮ファ<br>イル上で右クリックし、メニューの中から「すべて展開」を選択してく |      |
|  |     | ださい。<br>※ダブルクリック等にて解凍した場合、ナビにてデータの読み込みが出<br>まれい可能性がおりますので、ご注意ください    |      |
|  |     | ~~~~~~~~~~~~~~~~~~~~~~~~~~~~~~~~~~~~~                                |      |
|  |     | データを作成してダウンロードキャンセル                                                  |      |
|  |     |                                                                      | J    |

▼ナビゲーションへの車種専用チューニングデータ適用手順について https://secure.alpine.co.jp/urs/pcs/y17e/help\_update.html